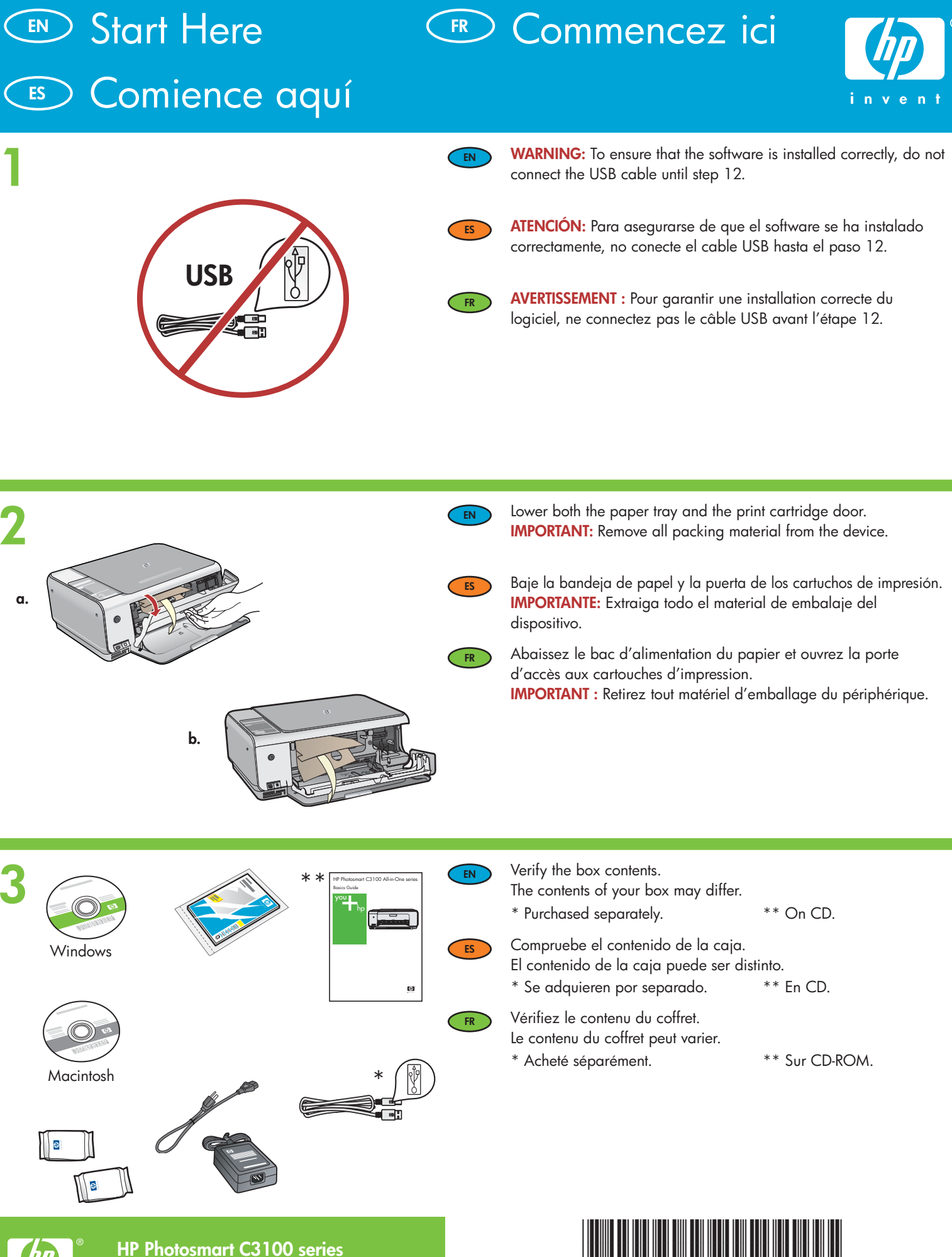

Tout-en-un HP Photosmart série C3100

Q8150-90168

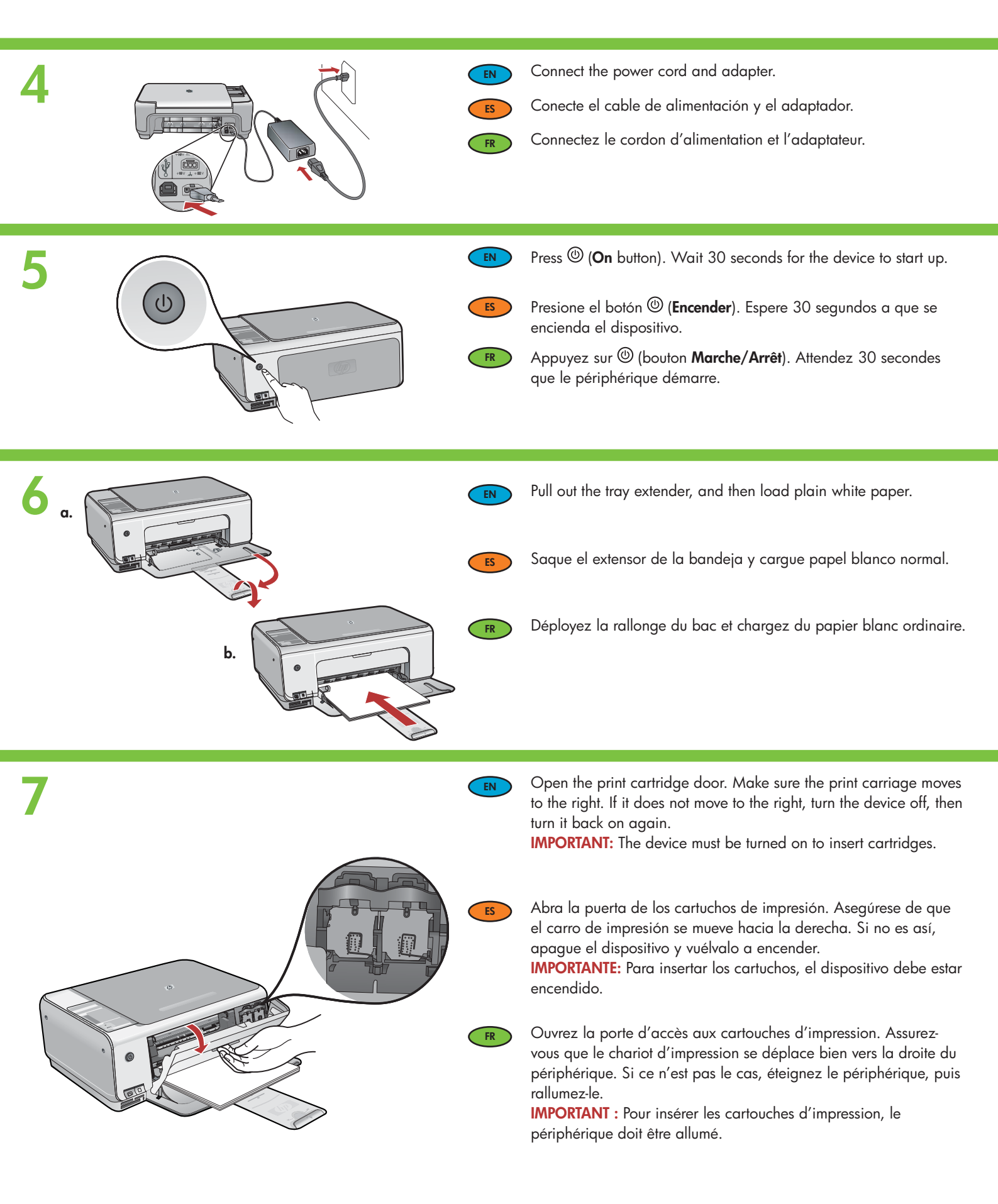

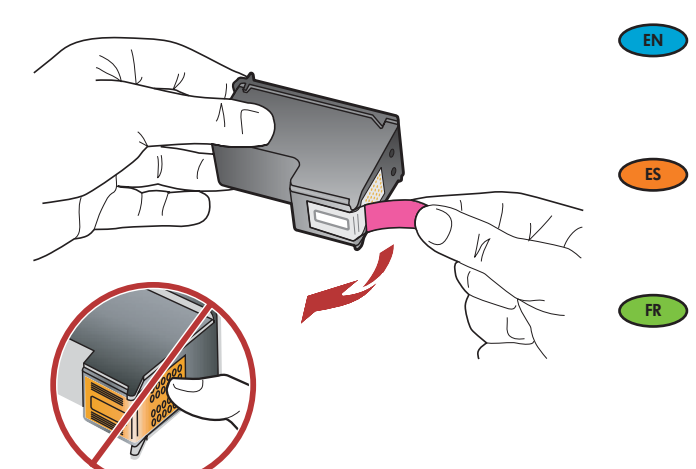

Remove the tape from both cartridges.

**CAUTION:** Do not touch the copper-colored contacts or re-tape the cartridges.

Quite la cinta de ambos cartuchos. **PRECAUCIÓN:** No toque los contactos de color cobre ni vuelva a colocar la cinta en los cartuchos.

Retirez le ruban adhésif des deux cartouches. ATTENTION : Ne touchez pas les contacts en cuivre et ne replacez pas le ruban adhésif sur les cartouches.

a. Hold the cartridges with the HP logo on top.

EN

ES

FR

- b. Insert tri-color cartridge in the left cartridge slot and the black cartridge in the right cartridge slot.
   Make sure you push the cartridges in firmly until they snap into place.
- a. Coloque los cartuchos de forma que el logotipo de HP quede situado en la parte superior.
- b. Inserte el cartucho de tres colores en la ranura de cartucho izquierda y el cartucho negro en la ranura de cartucho derecha. Asegúrese de empujar los cartuchos firmemente hasta que queden colocados correctamente.
- a. Tenez les cartouches de manière à ce que le logo HP soit vers le haut.
- b. Insérez la cartouche d'impression couleur dans le logement gauche et la cartouche d'impression noire dans le logement droit. Assurez-vous d'appuyer fermement sur les cartouches jusqu'à ce qu'elles s'enclenchent dans leur logement.

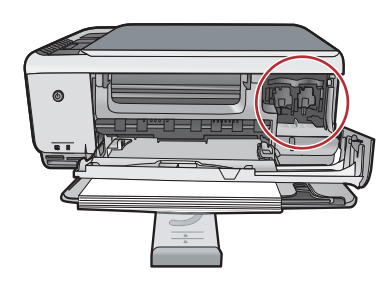

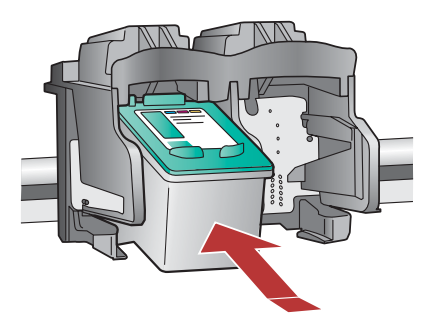

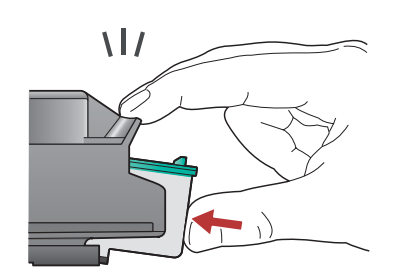

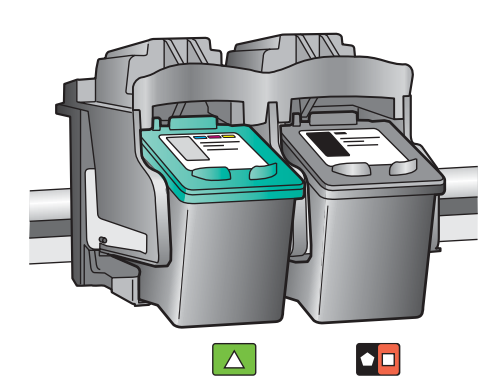

10

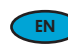

Close the print cartridge door.

**IMPORTANT:** Make sure you have loaded paper in the tray, then wait a few minutes while the cartridge alignment page is printed. Alignment is complete after the page is printed.

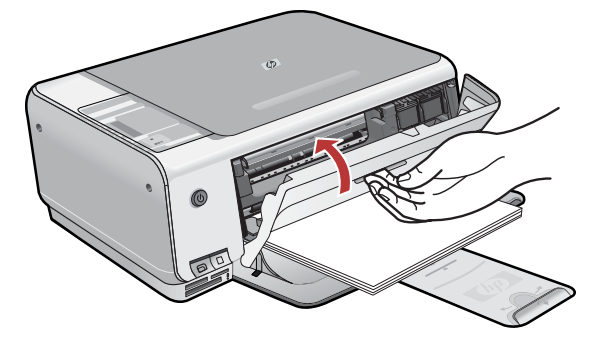

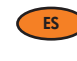

Cierre la puerta de los cartuchos de impresión.

**IMPORTANTE:** Compruebe si ha cargado papel en la bandeja y espere unos minutos mientras se imprime la página de alineación del cartucho. La alineación habrá finalizado una vez imprimida la página.

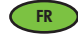

Fermez la porte d'accès aux cartouches d'impression. **IMPORTANT :** Assurez-vous d'avoir chargé du papier dans le bac et attentez quelques minutes, le temps que la page d'alignement des cartouches s'imprime. L'alignement est terminé lorsque la page est imprimée.

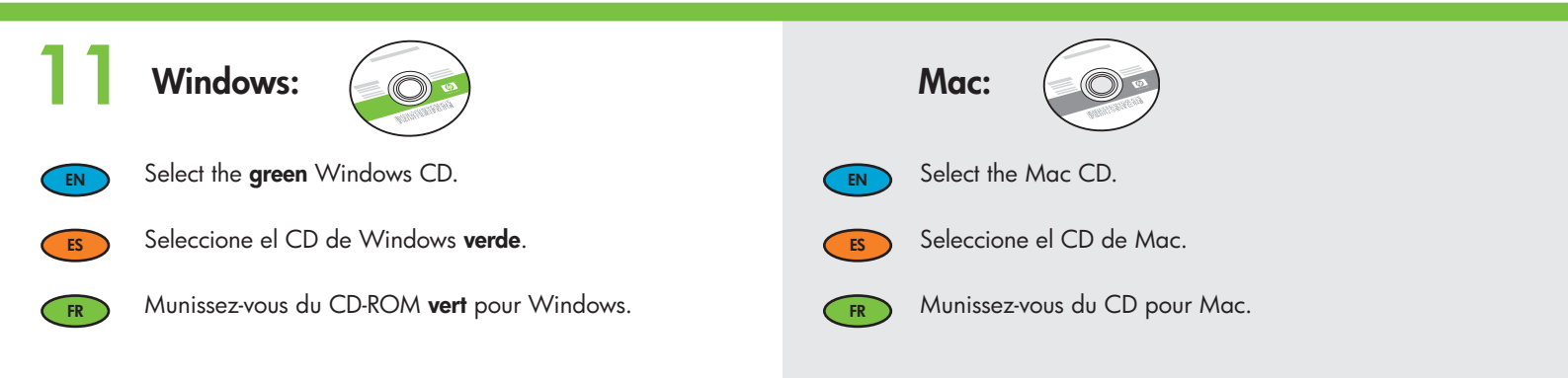

# 12a

### Windows:

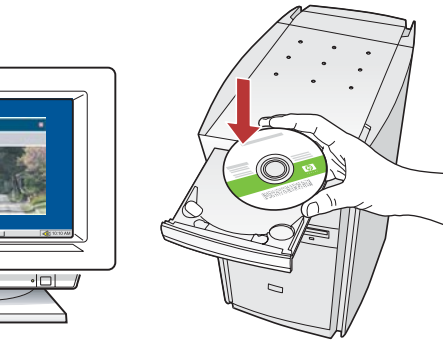

EN

**Windows:** Turn on your computer, login if necessary, and then wait for the desktop to appear. Insert the **green** Windows CD and follow the onscreen instructions.

**IMPORTANT:** If the startup screen does not appear, doubleclick **My Computer**, double-click the **CD-ROM** icon with the HP logo, and then double-click **setup.exe**.

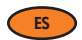

**Windows:** Encienda el equipo, inicie la sesión si es necesario y, a continuación, espere a que aparezca el escritorio. Introduzca el CD de Windows **verde** y siga las instrucciones que aparecen en pantalla.

**IMPORTANTE:** Si no aparece la pantalla de inicio, haga doble clic en **Mi PC**, vuelva a hacer doble clic en el icono **CD-ROM** con el logotipo de HP y, a continuación, haga doble clic en **setup.exe**.

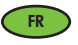

Windows : Allumez l'ordinateur, connectez-vous si nécessaire et attendez que le bureau s'affiche. Insérez le CD-ROM vert pour Windows et suivez les instructions à l'écran. IMPORTANT : Si l'écran de démarrage ne s'affiche pas, cliquez deux fois sur l'icône Poste de travail, puis sur l'icône du CD-ROM ayant le logo HP, puis cliquez deux fois sur le fichier setup.exe.

#### Mac:

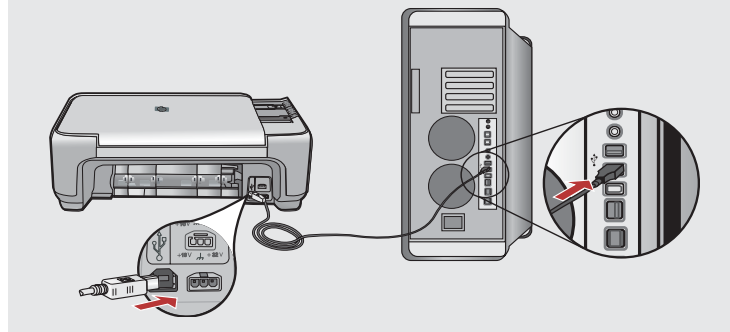

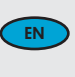

**Mac:** Connect the USB cable to the port on the back of the HP All-in-One, and then to any USB port on the computer.

ES

**Mac:** Conecte el cable USB al puerto ubicado en la parte posterior del dispositivo HP All-in-One y, a continuación, a cualquier puerto USB del equipo.

FR Mac : Connectez le câble USB au port situé à l'arrière de l'appareil HP Tout-en-un, puis à n'importe quel port USB de l'ordinateur.

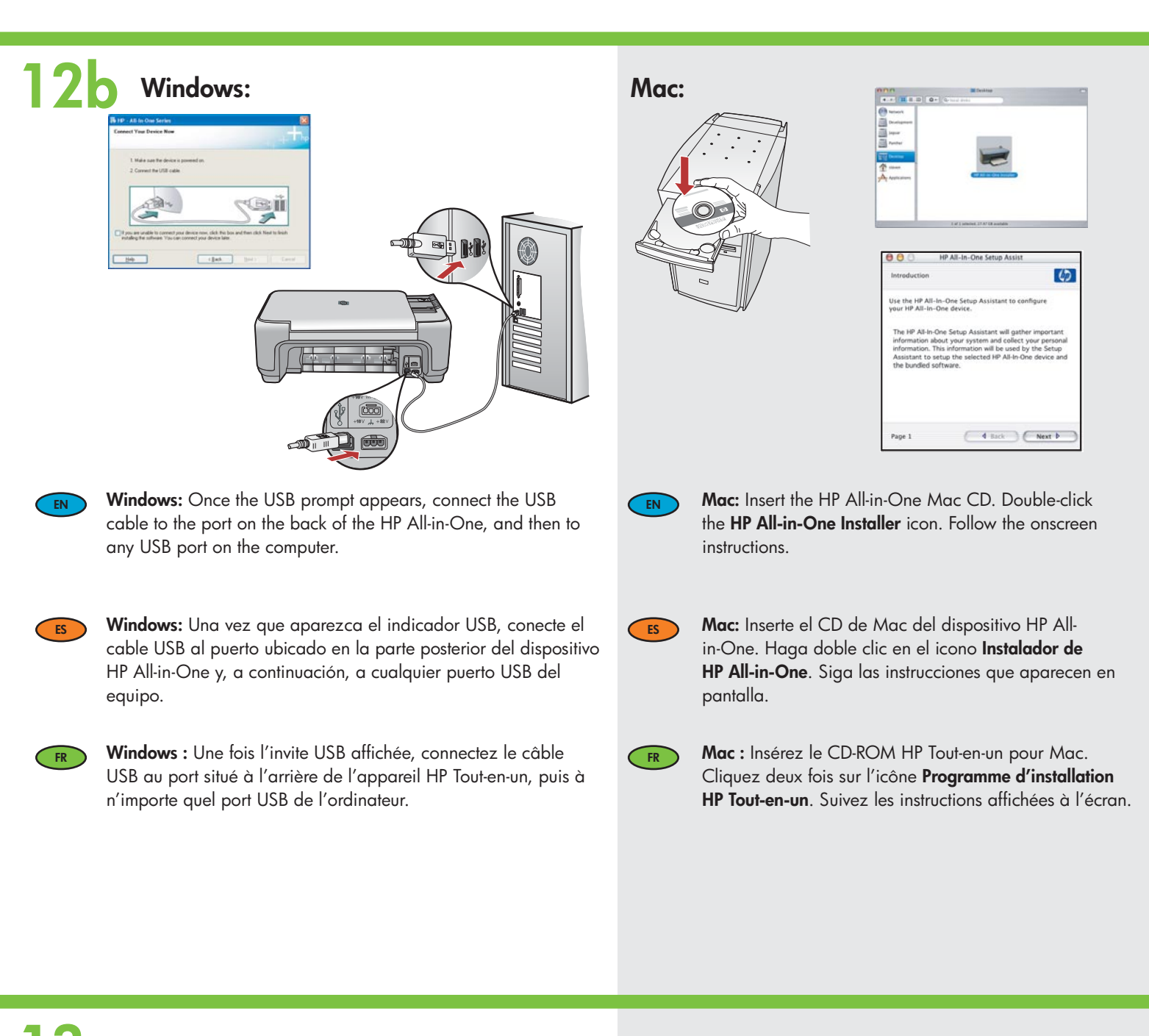

### Windows:

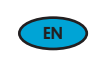

**Windows:** Follow the onscreen instructions to complete the software installation. Now explore your HP All-in-One.

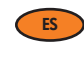

**Windows:** Siga las instrucciones que aparecen en pantalla para completar la instalación del software. Ahora, explore el HP Allin-One.

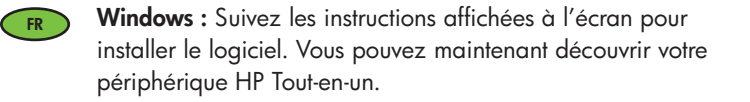

#### Mac:

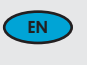

**Mac:** Complete the **Setup Assistant** screen. Now explore your HP All-in-One.

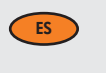

FR

Mac: Complete la pantalla del Asistente de configuración. Ahora, explore el HP All-in-One.

Mac : Renseignez l'écran Assistant de configuration. Vous pouvez maintenant découvrir votre périphérique HP Tout-en-un.

# Explore the featuresExplore las funciones

### Découverte des fonctionnalités

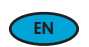

Now that your HP Photosmart software program is installed on your computer, you can try out a few of the features on the HP All-in-One.

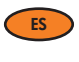

Ahora que ha instalado el programa de software HP Photosmart en su equipo, puede probar algunas de las funciones del HP All-in-One. FR

Une fois le logiciel HP Photosmart installé sur votre ordinateur, vous pouvez tester certaines fonctionnalités du périphérique HP Tout-en-un.

# Load the photo paper Cargue el papel fotográfico

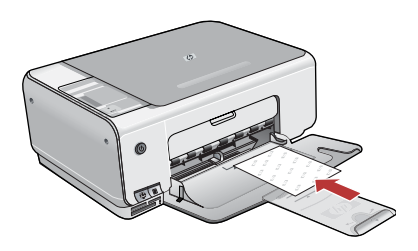

Remove the plain white paper, and load the sheets of photo paper from the sample pack **print side down**. Slide the paper-width guide inward until it stops at the edge of the paper.

Refer to the guides engraved in the base of the paper tray for help loading photo paper.

Now that you have loaded photo paper, you can try out the features.

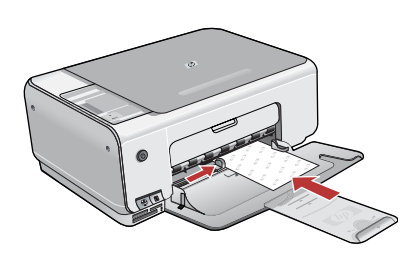

Retire el papel blanco normal y cargue las hojas de papel fotográfico del paquete de muestra con el **lado de impresión hacia abajo**. Deslice hacia dentro la guía de ancho de papel hasta que se detenga en el borde del papel. Oriéntese por las marcas grabadas en la base de la bandeja de papel para cargar el papel fotográfico.

Una vez cargado, puede probar otras funciones.

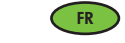

ES

Retirez le papier ordinaire blanc et chargez les feuilles de papier photo fournies en exemple **face à imprimer vers le bas**. Faites glisser le guide de largeur vers l'intérieur jusqu'à ce qu'il touche le bord du papier.

Des guides sont gravés sur le bac d'alimentation pour vous aider à positionner correctement le papier photo.

Une fois celui-ci chargé, vous pouvez tester les fonctionnalités de votre périphérique.

# Print a 4 x 6 inch photo Imprima una foto de 10 x 15 cm

WARNING: Do not insert more than one memory card at a time. If more than one memory card is inserted, unrecoverable data loss might occur.

ATENCIÓN: No inserte más de una tarjeta de

memoria simultáneamente. De lo contrario,

AVERTISSEMENT : N'insérez pas plusieurs

irrémédiablement des données.

b.

cartes mémoire en même temps. Si vous insérez

plusieurs cartes mémoire, vous pouvez perdre

pueden perderse datos irrecuperables.

ES

FR

a.

### (FR) Impression d'une photo au format 10 x 15 cm

a. Insert your memory card into the appropriate memory card slot.

- b. Press the **Photosmart Express** button on the front of the device. The HP Photosmart Express software appears on your screen
- c. Click the **Print** button, then follow the instructions on the screen to save and transfer your photos.
- d. When you see the Image Action Summary screen, click Finish.
- e. When the HP Photosmart Express dialog box appears, click the Print button.
- f. Select the photos you want to print in the Select Photos to Print dialog box and click **Next**.
- g. Select your printing options and click Print.
- a. Inserte la tarjeta de memoria en la ranura correspondiente.
- b. Presione el botón Photosmart Express situado en la parte frontal del dispositivo.
   El software HP Photosmart Express aparece en la pantalla.
- c. Haga clic en el botón **Imprimir** y, a continuación, siga las instrucciones que aparecen en pantalla para guardar y transferir las fotos.
- d. Cuando aparezca la pantalla **Resumen de acciones de imagen**, haga clic en Finalizar.
- e. Cuando aparezca el cuadro de diálogo **HP Photosmart Express**, haga clic en el botón Imprimir.
- f. Seleccione las fotos que desee imprimir en el cuadro de diálogo Seleccionar fotografías para imprimir y haga clic en **Siguiente**.
- g. Seleccione las opciones de impresión y haga clic en Imprimir.
- a. Insérez la carte mémoire dans l'emplacement pour carte mémoire approprié.
- b. Appuyez sur le bouton Photosmart Express.
   Le logiciel HP Photosmart Express s'affiche à l'écran.
- c. Cliquez sur le bouton **Imprimer** et suivez les instructions à l'écran pour sauvegarder et transférer vos photos.
- d. Lorsque vous voyez l'écran Synthèse action sur image, cliquez sur Terminer.
- e. Lorsque la boîte de dialogue **HP Photosmart Express** s'affiche, cliquez sur le bouton Imprimer.
- f. Sélectionnez les photos que vous voulez imprimer dans la boîte de dialogue Sélectionner les photos à imprimer et cliquez sur **Suivant**.
- g. Choisissez les options d'impression et cliquez sur Imprimer.

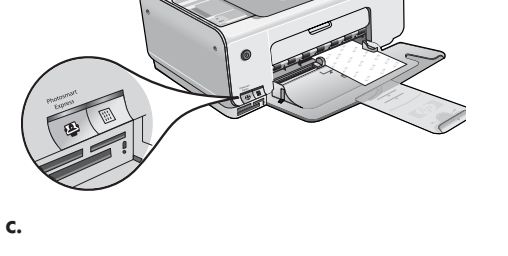

| ES HP Photosmart I | Septeme       |                 |               | 1060       |
|--------------------|---------------|-----------------|---------------|------------|
|                    |               | 5               |               |            |
|                    | hat would you | like fo de with | fhece photos? |            |
|                    | -             |                 |               | 2          |
| Part               | 580           | Shate           | Yopy          | Bay Frints |
|                    | 2             |                 |               |            |

### Make a photo reprint Réimpression d'une photo S Vuelva a imprimir una foto

#### Now instead of printing a picture from your memory card, try making a reprint FN of a photo from the glass. a. Remove the photo card. b. Place the photo face down on the right front corner of the glass. Make sure the long edge of the photo is along the front of the glass. Close the lid. c. Press Start Scan/Reprints. d. When the Photosmart Express dialog box appears, click Reprint. Ahora, en lugar de imprimir una fotografía desde la tarjeta de memoria, intente ES volver a imprimirla desde el cristal. rt C3100 All-in-Or a. Extraiga la tarjeta fotográfica.

- b. Coloque la fotografía hacia abajo sobre la esquina delantera derecha del cristal. Asegúrese de que el lado más largo de la fotografía se adapta al lado frontal del cristal. Cierre la tapa.
- c. Presione Iniciar escaneo/Volver a imprimir.
- d. Cuando aparezca el cuadro de diálogo Photosmart Express, haga clic en Volver a imprimir.
- Maintenant, plutôt que d'imprimer une image à partir de la carte mémoire, essayez de réimprimer une photo à partir de la vitre.
  - a. Retirez la carte mémoire..
  - b. Placez la photo face vers le bas dans l'angle avant droit de la vitre. Assurezvous que le bord le plus long de la photo est aligné sur l'avant de la vitre. Fermez le capot.
  - c. Appuyez sur Numériser/réimprimer.
  - d. Lorsque la boîte de dialogue Photosmart Express s'affiche, cliquez sur Réimprimer.

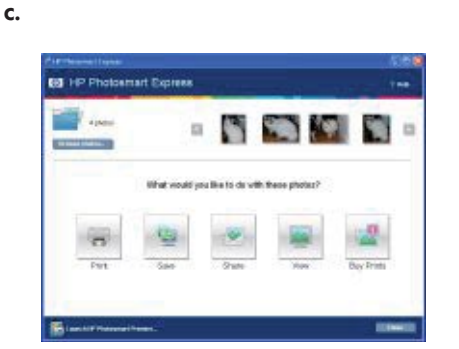

0

a.

b.

# Make a color copy Imprima una copia de color

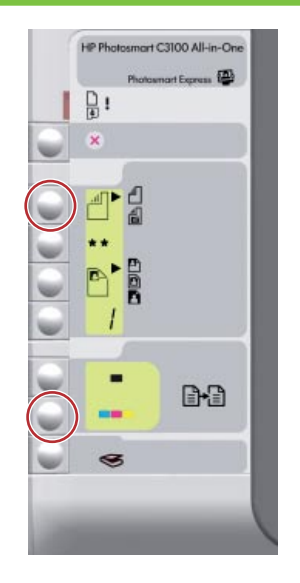

Finally, make a simple copy of the photo from the glass.

- a. Press the Type button to select Photo Paper.b. Press Start Copy Color.
- ES
- Finalmente, imprima una copia simple de la foto desde el cristal.

Copie couleur

- a. Presione el botón Tipo para seleccionar Papel fotográfico.
- b. Presione Comenzar copia en color.

Enfin, effectuez une simple copie de la photo à partir de la vitre.
 a. Appuyez sur le bouton Type pour sélectionner Papier photo.
 b. Appuyez sur Copier, couleur.

Print a proofsheet
 Impression d'un index photos
 Imprima una hoja de prueba

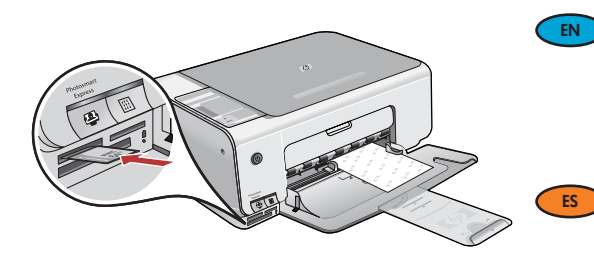

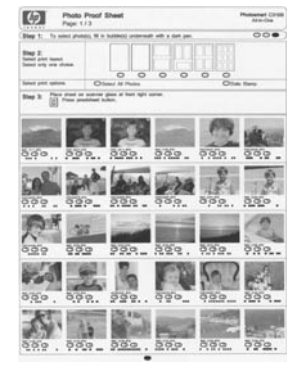

A proofsheet is a simple way to select photos and make prints directly from a memory card without using your computer. If you have a memory card from your camera, insert it again and press the Proofsheet button to print a proofsheet.

Una hoja de constituye un sistema sencillo para seleccionar fotografías e imprimirlas directamente desde una tarjeta de memoria sin necesidad de utilizar un equipo. Si dispone de la tarjeta de memoria de una cámara, vuelva a introducirla y presione el botón Hoja de prueba para imprimir una hoja de prueba.

L'index photos permet de sélectionner très facilement des photos et de les imprimer directement à partir d'une carte mémoire, sans avoir à utiliser l'ordinateur. Si vous avez une carte mémoire provenant de votre appareil photo, insérez-la à nouveau et appuyez sur le bouton Index photos pour imprimer un index photos.

FR

# TroubleshootingSolución de problemas

### 💌 Dépannage

0 www.hp.com/support Problem: (Windows only) You did not see the screen prompting you to connect the EN HP - All-In-One Series USB cable. Connect Your Device Now Action: Cancel all screens. Remove, and then re-insert the green HP All-in-One 1. Make sure the device is po Windows CD. Refer to Step 11. ect the USB cabl Problema: (Sólo en Windows) No ha visto la pantalla que indica que debe conectar el ES cable USB. Acción: Cierre todas las pantallas. Extraiga el CD de Windows verde del dispositivo HP All-in-One y, a continuación, vuelva a insertarlo. Consulte el paso 11. < Back Problème : (Windows uniquement) L'écran vous invitant à connecter le câble USB ne FR s'affiche pas. Action : Cliquez sur Annuler sur tous les écrans affichés. Retirez le CD-ROM vert du logiciel HP Tout-en-un pour Windows, puis introduisez-le de nouveau. Reportez-vous à l'étape 11.

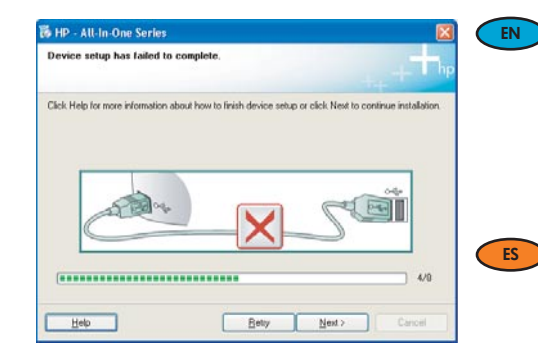

**Problem:** (Windows only) The **Device Setup Has Failed To Complete** screen displays. **Action:** Unplug the device and plug it in again. Check all connections. Make sure the USB cable is plugged into the computer. Do not plug the USB cable into a keyboard or a non-powered USB hub. Refer to step 11.

## Problema: (Sólo en Windows) Aparece la pantalla Se ha producido un error en la instalación del dispositivo.

**Acción:** Desconecte el dispositivo y vuelva a conectarlo. Compruebe todas las conexiones. Asegúrese de que el cable USB está conectado al equipo. No conecte el cable USB a un teclado ni a un concentrador sin alimentación. Consulte el paso 11.

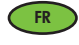

**Problème :** (Windows uniquement) L'écran **La configuration du périphérique ne s'est pas achevée** s'affiche.

**Action :** Débranchez le périphérique et rebranchez-le. Vérifiez toutes les connexions. Assurez-vous que le câble USB est branché à l'ordinateur. Ne branchez pas le câble USB sur un clavier ni sur un concentrateur USB non doté de sa propre alimentation. Reportezvous à l'étape 11.

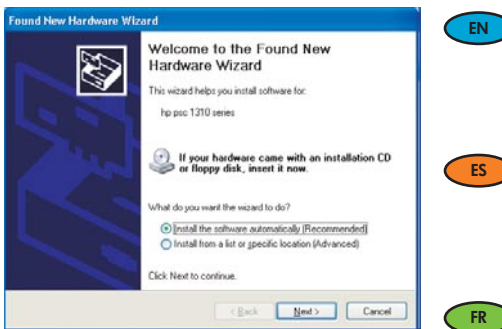

Problem: (Windows) The Microsoft Add Hardware screen appears. Action: Cancel all screens. Unplug the USB cable, and then insert the green HP All-in-One Windows CD. Refer to Steps 11 and 12.

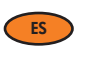

Problema: (Windows) Aparece la pantalla Agregar hardware de Microsoft. Acción: Cierre todas las pantallas. Desconecte el cable USB y, a continuación, inserte el CD de Windows verde del dispositivo HP All-in-One. Consulte los pasos 11 y 12.

Problème : (Windows) L'écran Microsoft Ajout de matériel s'affiche. Action : Cliquez sur Annuler sur tous les écrans affichés. Débranchez le câble USB, puis introduisez le CD-ROM vert du logiciel HP Tout-en-un pour Windows. Reportez-vous aux étapes 11 et 12.

## Icons explanation ■ Explicación de los iconos

## Descriptif des icônes

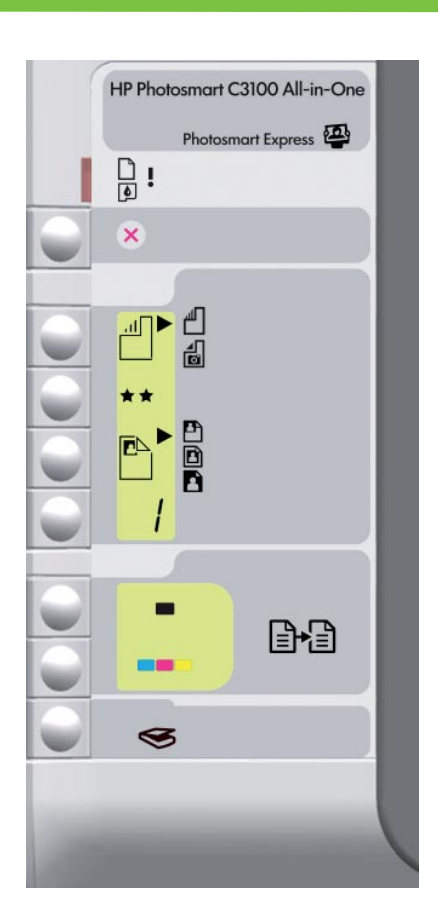

| $\square$ | Check Paper<br>Comprobar papel                             | Vérifier papier                  |
|-----------|------------------------------------------------------------|----------------------------------|
| ٥         | Check Print Cartridges<br>Comprobar cartuchos de impresión | Vérifier cartouches d'impression |
| ⊗         | Cancel<br>Cancelar                                         | Annuler                          |
|           | Plain Paper<br>Papel normal                                | Papier ordinaire                 |
| <b>1</b>  | Photo Paper<br>Papel fotográfico                           | Papier photo                     |
| **        | Quality<br>Calidad                                         | Qualité                          |
|           | Actual Size<br>Tamaño real                                 | Taille réelle                    |
|           | Resize to Fit<br>Ajustar tamaño                            | Redimensionner                   |
|           | Borderless<br>Sin bordes                                   | Sans bordures                    |
| /         | Copies<br>Copias                                           | Copies                           |
| -         | Start Copy Black<br>Comenzar copia en blanco y negro       | Copier, Noir                     |
|           | Start Copy Color<br>Comenzar copia en color                | Copier, Couleur                  |
| 3         | Start Scan/Reprints<br>Iniciar escaneo/Volver a imprimir   | Numériser/réimprimer             |

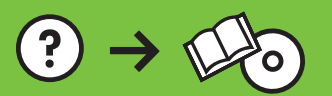